## <u>ધોરણ-૧૦ ની પૂરક પરીક્ષા-૨૦૨૩ માટે ઓનલાઇન આવેદન કરવા માટેની સુચનાઓ</u>

ગુજરાત માધ્યમિક અને ઉચ્યત્તર માધ્યમિક શિક્ષણ બોર્ડ, ગાંધીનગરની યાદી જણાવે છે કે ધોરણ-માધ્યમિક શાળાંત પ્રમાણપત્ર પરીક્ષા માર્ચ ૧૦-૨૦૨૩ માં જે વિદ્યાર્થીઓ એક અથવા બે વિષયમાં ગેરફાજર રફેલ ફોય અથવા એક કે બે વિષયમાં અનુત્તિર્ણ) ફોવાને કારણે ગુણપત્રકમાં (નાપાસ)NEEDS IMPROVEMENT)-ધરાવે છે તેવા પૂરક પરીક્ષા આપવા ઇચ્છુક પરીક્ષાર્થીઓ વર્ષ "સુધારણાને અવકાશ" ની પૂરક પરીક્ષામાં ઉપસ્થિત થઇ શકશે ૨૦૨૩.

<u>નોંધ</u>:-

- જે વિદ્યાર્થી માર્ચ-૨૦૨૩ પરીક્ષામાં એક અથવા બે વિષયમાં અનુત્તિર્ણ છે અને જે એક અથવા બે વિષયમાં સ્ટાર્ન્ડડ ગણિત (12)નો સમાવેશ થયેલો છે તેવા ઉમેદવારો ઓનલાઇન આવેદન ભરવાની પ્રક્રિયા દરમ્યાન ગણિત વિષયની પસંદગી બદલી શકે છે એટલે કે સ્ટાર્ન્ડર્ડ ગણિતમાં અનુત્તિર્ણ થયેલ ઉમેદવાર સ્ટાર્ન્ડર્ડ ગણિતના બદલે બેઝિક ગણિત વિકલ્પ બદલી શકશે.
- 2. જે વિદ્યાર્થી માર્ચ- ૨૦૨૩ ની પરીક્ષા બેઝિક ગણિત (18) સાથે ઉત્તીર્ણ થયા છે અને તેઓ ધોરણ-11 માં(વિજ્ઞાન પ્રવાહ) A અથવા AB ગ્રુપમાં પ્રવેશ મેળવવા ઇચ્છુક છે તેવા વિદ્યાર્થી જે શાળામાંથી ધો-10ની માર્ચ-૨૦૨૩ની પરીક્ષાનું આવેદનપત્ર ભરેલ હોય તે જ શાળામાંથી સ્ટાન્ડર્ડ ગણિત (12) વિષય માટે પૃથક (ISOLATED) ઉમેદવાર તરીકે ઓનલાઇન આવેદન કરી શકશે.
- 3. અંતિમ તારીખ સુધી ફી એક થી વધુ તબક્કામાં પણ ભરી શકાશે.
- 4. સંસ્કૃત પ્રથમાના ૧ અથવા ૨ વિષયમાં અનુત્તિર્ણ/ગેરહાજર વિદ્યાર્થી માટેનું આવેદન ઓફલાઇન કરવાનું રહેશે. સંસ્કૃત પ્રથમાની શાળાઓએ વિદ્યાર્થીની સહી કરેલ યાદી તથા ફી ની રકમનો ડી.ડી. બોર્ડની ગાંધીનગર ખાતેની કચેરી પર મોકલી આપવા જણાવવામાં આવે છે.

#### અરજી કરવા માટેની પ્રક્રિયા:-

પૂરક પરીક્ષા ૨૦૨૩ માટેનું આવેદન શાળાઓએ બોર્ડની વેબસાઇટ <u>www.gseb.org</u> અથવા <u>sscpurakreg.gseb.org</u> પરથી ONLINE કરવાનું રહેશે. આવેદન કરવાની પ્રક્રિયા તથા ફી ભરવાની પ્રક્રિયા શાળા દ્વારા ફક્ત ઓનલાઇન માધ્યમથી જ કરવાની રહેશે. આવેદનપત્ર રૂબરૂ કે ટપાલ દ્વારા સ્વિકારવાની પદ્ધતિ અમલમાં નથી. જેથી વિદ્યાર્થીની યાદી બોર્ડને મોકલવાની રહેતી નથી.

પરીક્ષા માટેનું આવેદન તથા ફી ભરવાની કામગીરી તા.૦૧૮૦૬૮૨૦૨૩ બપોરે ૧૪:૦૦ કલાકથી તા.૦૮૮૦૬૮૨૦૨૩ સાંજે ૧૭:૦૦ કલાક સુધી ઓનલાઇન કરી શકાશે. Login કરવા માટેની પ્રક્રિયા:-

• શાળા દ્વારા Login કરવાની પ્રક્રિયા:-શાળાએ Login કરવા માટે પોતાનો ઇન્ડેક્ષ નંબર, પાસવર્ડ તથા Captcha Code ભરી Login Button પર કલીક કરવું.

વિદ્યાર્થી દ્રારા Login કરવાની પ્રક્રિયા: એક અથવા બે વિષયમાં અનૃત્તિર્ણ/ગેરહાજર વિદ્યાર્થીએ Login કરવા માટે પોતાનો Seat
Number, Index Number તથા Captcha Code ભરી Login Button પર કલીક કરવું.
[સ્ટાન્ડર્ડ ગણિત (12) વિષય માટે પૃથક (ISOLATED) ઉમેદવાર તરીકે ઓનલાઇન આવેદન ફકત
શાળા મારકતે જ કરી શકાશે.]

આવેદન(રજીસ્ટર) કરવા અને ફી ભરવા માટેની પ્રક્રિયા:-

શાળાએ જે વિદ્યાર્થીનું આવેદન કરી તેની ફી ભરવી છે તે વિદ્યાર્થીના ચેકબોક્ષ ઉપર ક્લીક કરી(વિદ્યાર્થીના નામ સામે ટીકમાર્ક કરી) નીચે "Register and Pay" બટન પર કલીક કરી Debit Card/Credit Card, Internet Banking અથવા SBI Branch Payment મારફતે ફી ભરી શકશે. (ફકત કન્ચા ઉમેદવારો કે ફકત દિવ્યાંગ ઉમેદવાર હોય તેવી શાળાઓએ વિદ્યાર્થીના ચેકબોક્ષ ઉપર ક્લીક કરી(વિદ્યાર્થીના નામ સામે ટીકમાર્ક કરી) નીચે "Register " બટન પર કલીક કરી શૂન્ચ(O) ફી વાળી ફી રીસીપ્ટ રજીસ્ટ્રેશનના આધાર તરીકે સાચવી રાખવાની રહેશે અને જરૂર પડે ત્યારે બોર્ડ સમક્ષ રજૂ કરવાની રહેશે.)

 એક અથવા બે વિષયની પરીક્ષામાં નાપાસ કે ગેરહાજર છે અને પૂરક પરીક્ષા આપવા ઇચ્છુક હોય તેવા પરીક્ષાર્થીઓ વર્ષ-૨૦૨૩ ની પૂરક પરીક્ષા માટે આવેદન કરવા માટે તે વિદ્યાર્થીના Seat Number આગળ આપેલ ચેકબોક્ષ ઉપર ક્લીક કરી(વિદ્યાર્થીના નામ સામે ટીકમાર્ક કરી) નીચે "Register and Pay" બટન પર કલીક કરી Debit Card/Credit Card, Internet Banking અથવા SBI Branch Payment મારફતે ફી ભરી શકશે.

| I≣s  | tudent [              | letail      | 5               |                |                |            |        |    |                                        |                                                                                                    |                 |                    |                   |                   |         |
|------|-----------------------|-------------|-----------------|----------------|----------------|------------|--------|----|----------------------------------------|----------------------------------------------------------------------------------------------------|-----------------|--------------------|-------------------|-------------------|---------|
| Sele | ct Payme<br>२५        | ત કા<br>વેદ | itus:<br>जिन्हि | ્ય<br>સ્વા સિલ | લેકટ કરવા માટે | ્<br>અર્ઠી | કલીક   |    | રવં                                    | to de duct (m) a und                                                                                                    |                 |                    |                   |                   |         |
| •    | Over<br>All<br>Result | Sr.<br>No   | School<br>Index | Seat<br>Number | Student Name   |            | Gender | PH | SubjectList                            | standard Maths(12) ના બદલ<br>Basic Maths(18) વિષય માટે<br>આવેદન કરવા નીયે વિદ્યાર્થીના<br>નામની સામે(જમણી બાજુ) કલીક<br>કરી, | Total<br>Amount | Exempted<br>Amount | Payable<br>Amount | Payment<br>Status | Remarks |
|      | 14                    | 1           | 98.0998         | 29999263       |                |            | F      | N  | (11) - SCIENCE                         |                                                                                                    | 130             | 130                | 0                 | UnPuid            |         |
|      | <b>Fall</b>           | 2           | 98.0998         | 29999272       |                |            | м      | N  | (11) - SCIENCE                         |                                                                                                    | 130             | 0                  | 130               | UnPuid            |         |
|      | <b>Fel</b>            | 3           | 98.0998         | Z9999282       |                |            | F      | N  | (11) - SCIENCE                         |                                                                                                    | 130             | 130                | 0                 | UnPuid            |         |
|      | 14                    | 4           | 98.0998         | 29999285       |                |            | 1      | N  | (11) - SCIENCE , (18) -<br>BASIC MATHS |                                                                                                    | 185             | 185                | 0                 | United            |         |
| ٥    | 14                    | 5           | 98.0998         | 29999286       |                |            | F      | N  | (11) - SCIENCE                         |                                                                                                    | 130             | 130                | 0                 | UnPuid            |         |
|      | <b>Fel</b>            | 6           | 98.0998         | 29999287       |                |            | F      | N  | (11) - SCIENCE , (18) -<br>BASIC MATHS |                                                                                                    | 185             | 185                | 0                 | UnPuid            |         |

ટીક કર્યા બાદ "Register & Pay" બટન પર કલીક કરવું.

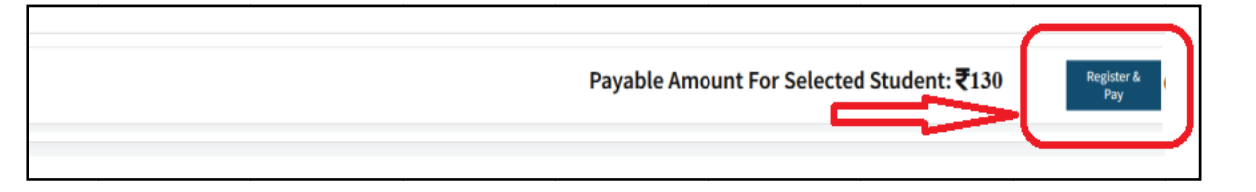

- 2. જે વિદ્યાર્થી માર્ચ-૨૦૨૩ પરીક્ષામાં એક અથવા બે વિષયમાં અનુત્તિર્ણ છે અને જે એક અથવા બે વિષયમાં સ્ટાન્ડર્ડ ગણિત(12) નો સમાવેશ થયેલો છે તેવા ઉમેદવારો ઓનલાઇન આવેદન ભરવાની પ્રક્રિયા દરમ્યાન ગણિત વિષયની પસંદગી બદલી શકે છે એટલે કે સ્ટાન્ડર્ડ ગણિતમાં અનુત્તિર્ણ થયેલ ઉમેદવાર સ્ટાન્ડર્ડ ગણિતના બદલે બેઝિક ગણિત વિકલ્પ બદલી શકશે. વિષય બદલી આવેદન કરવા માટે નીચે મુજબની પ્રક્રિયા કરવાની રહેશે.
- a) Standard Maths(12) ના બદલે Basic Maths(18) વિષય માટે આવેદન કરવા નીચે વિદ્યાર્થીના નામની સામે(જમણી બાજુ) વિષયના નામની બાજુમાં દર્શાવેલ Column ના ચેક બોક્ષ પર કલીક કરવું.

| l≣s  | tudent                | Detai     | s               |                |              |        |    |                                        |                                                                                                    |                 |                    |                   |                   |         |
|------|-----------------------|-----------|-----------------|----------------|--------------|--------|----|----------------------------------------|----------------------------------------------------------------------------------------------------|-----------------|--------------------|-------------------|-------------------|---------|
| Sele | ct Paym               | entSt     | atus :          | 1              | All ~        |        |    |                                        |                                                                                                    |                 |                    |                   |                   |         |
|      | Over<br>All<br>Result | Sr.<br>No | School<br>Index | Seat<br>Number | Student Name | Gender | РН | SubjectList                            | Standard Maths(12) ના બદલે<br>Basic Maths(18) વિષય માટે<br>આવેદન કરવા નીચે વિદ્યાર્થીના<br>નામની સામે(જમણી બાજુ) કલીક<br>કરો. | Total<br>Amount | Exempted<br>Amount | Payable<br>Amount | Payment<br>Status | Remarks |
|      | Fail                  | 1         | 98.0998         | Z9999263       |              | F      | N  | (11) - SCIENCE                         |                                                                                                    | 130             | 130                | 0                 | UnPaid            |         |
|      | Fail                  | 2         | 98.0998         | Z9999272       |              | м      | Ν  | (11) - SCIENCE                         |                                                                                                    | 130             | 0                  | 130               | UnPaid            |         |
|      | Fail                  | 3         | 98.0998         | Z9999282       |              | F      | Ν  | (11) - SCIENCE                         |                                                                                                    | 130             | 130                | 0                 | UnPaid            |         |
|      | Fail                  | 4         | 98.0998         | Z9999285       |              | F      | N  | (11) - SCIENCE , (18) -<br>BASIC MATHS |                                                                                                    | 185             | 185                | 0                 | UnPaid            |         |
|      | Fail                  | 5         | 98.0998         | Z9999286       |              | F      | N  | (11) - SCIENCE                         |                                                                                                    | 130             | 130                | 0                 | UnPaid            |         |
|      | Fail                  | 6         | 98.0998         | Z9999287       |              | F      | N  | (11) - SCIENCE , (18) -<br>BASIC MATHS |                                                                                                    | 185             | 185                | 0                 | UnPaid            |         |
|      | Fail                  | 7         | 98.0998         | Z9999294       |              | М      | N  | (17) - SANSKRIT SL                     |                                                                                                    | 130             | 0                  | 130               | UnPaid            |         |
|      | Fail                  | 8         | 98.0998         | Z9999434       |              | м      | N  | (12) - STANDARD MATHS                  | <b>~</b>                                                                                                    | 130             | 0                  | 130               | UnPaid            |         |
|      | Fail                  | 9         | 98.0998         | Z9999464       |              | F      | Ν  | (11) - SCIENCE , (12) -                |                                                                                                    | 185             | 185                | 0                 | UnPaid            |         |

b)"Standard Maths(12) ના બદલે Basic Maths(18) વિષય માટે આવેદન કરવા નીચે વિદ્યાર્થીના નામની સામે(જમણી બાજુ) કલીક કરો" ના ચેક બોક્ષ પર કલીક કરી Payment કર્યા બાદ "Standard Maths(12) ના બદલે Basic Maths(18) માટે આવેદન કરેલ છે" તેવું Screen પર દેખાશે.

| Feat     10     98.0998     Z9999483     F     N     (18) - BASIC MATHS     Standard Maths(12) ના બાર લે     130     130     0       Basic Maths     130     130     130     130     130     130     130     130     130     130     130     130     130     130     130     130     130     130     130     130     130     130     130     130     130     130     130     130     130     130     130     130     130     130     130     130     130     130     130     130     130     130     130     130     130     130     130     130     130     130     130     130     130     130     130     130     130     130     130     130     130     130     130     130     130     130     130     130     130     130     130     130     130     130     130     130     130     130     130     130     130 <td< th=""><th>F N (11) - SCIENCE , (12) -</th><th>185 185 O Um</th></td<> | F N (11) - SCIENCE , (12) -                                       | 185 185 O Um                      |
|----------------------------------------------------------------------------------------------------|-------------------------------------------------------------------|-----------------------------------|
|                                                                                                    | F N (18) - BASIC MATHS Standard Maths(12)<br>Basic Maths(18) 무료 감 | ના બદલે 130 130 0 💽<br>ાવેદન કરેલ |
| Fail 11 98.0998 Z9999743 M N (11) - SCIENCE 130 0 13                                                                                                    | M N (11) - SCIENCE                                                | 130 0 130 🕼                       |

- 3. જે વિદ્યાર્થી માર્ચ-૨૦૨૩ ની પરીક્ષા બેઝિક ગણિત (18) સાથે ઉત્તીર્ણ થયા છે અને તેઓ ધોરણ-11 માં(વિજ્ઞાન પ્રવાઠ) A અથવા AB ગ્રુપમાં પ્રવેશ મેળવવા ઇચ્છુક છે તેવા વિદ્યાર્થી જે શાળામાંથી ધો-10ની માર્ચ-૨૦૨૩ની પરીક્ષાનું આવેદનપત્ર ભરેલ હોય તે જ શાળામાંથી સ્ટાન્ડર્ડ ગણિત (12) વિષય માટે પૃથક (ISOLATED) ઉમેદવાર તરીકે ઓનલાઇન આવેદન કરી શકશે. આવેદન કરવા માટે નીચે મુજબની પ્રક્રિયા કરવાની રહેશે.
  - i. "Click here to "Add Candidate for Standard Maths(12)" બટન પર કલીક કરવું.

|           | GS&H                     | EB W                       | eekly 1                         | est                         | STUDENT DETAILS PAYMENT DE                                                                                 | ETAILS R                           | EPOR | ns •                                                              |                                                                                                    |                 |             |                   |                   | WELCOME 98.     |
|-----------|--------------------------|----------------------------|---------------------------------|-----------------------------|----------------------------------------------------------------------------------------------------|------------------------------------|------|-------------------------------------------------------------------|----------------------------------------------------------------------------------------------------|-----------------|-------------|-------------------|-------------------|-----------------|
|           |                          |                            |                                 |                             |                                                                                                    |                                    |      |                                                                   | Click h                                                                                                    | ere to "Ad      | ld Isolated | Candidat          | e for Standard N  | Aaths(12)"      |
| ધો<br>ndi | १९८-९१<br>idate i<br>Man | માં લિં<br>or St<br>ch 202 | वे ज्ञान 1<br>andaro<br>13 Seat | પ્રવાહન<br>i Maths<br>Numbe | I A અથવા AB ગુપમાં પ્રવેશ મેળ ત<br>(12)" બટન પર કલીક કરી ઉમેર<br>r: Enter Your Seat No. A000001 (March-202 | વવા ઇચ્છ<br>વું.<br><sup>33)</sup> | ิต ( | વેદ્યાર્થી જે પૃથ્થક ઉમેદવાર તર્ર<br>Add isolated Candidate for S | ોકે ધોરણ-૧૦ ના Standard Maths(12) ન<br>andard Maths(12)                                                                 | ી પરીક્ષ        | ા આપવ       | ાની હોય           | . તો તેનું ના ગ   | 4 "Add Isolated |
| tud       | ent Det                  | ils                        |                                 |                             |                                                                                                    |                                    |      |                                                                   |                                                                                                    |                 |             |                   |                   |                 |
| ctP       | ayment !                 | tatus :                    |                                 |                             | All                                                                                                    | ¥                                  |      |                                                                   |                                                                                                    |                 |             |                   |                   |                 |
| 5         | Over<br>All<br>Result    | Sr. No                     | School<br>Index                 | Seat<br>Number              | Student Name                                                                                               | Gender                             | PH   | SubjectList                                                       | Standard Maths(12) ના બદલે Basic Maths(18) વિષય<br>માટે આવેદન કરવા નીચે વિદ્યાર્થીના નામની સામે(જમણી<br>બાજી) કલીક કરો. | Total<br>Amount | Exempted    | Payable<br>Amount | Payment<br>Status | Remarks         |
| j         | Fall                     | 1                          | 98.0998                         | A9969964                    | CHAUHAN VISHALKUMAR JAGDISHBHAI                                                                            | м                                  | N    | (11) - SCIENCE , (12) - STANDARD MATHS                            |                                                                                                    | 185             | 0           | 185               | UnPald            |                 |
|           | Fall                     | 2                          | 98.0998                         | A9969965                    | RATHOD JAYPALSINH DINESHSINH                                                                               | M                                  | N    | (11) - SCIENCE , (12) - STANDARD MATHS                            | 0                                                                                                    | 185             | 0           | 185               | UnPald            |                 |
|           | Fall                     | 3                          | 98.0998                         | A9970424                    | PARMAR CHETAN ARAJAN                                                                                       | м                                  | N    | (11) - SCIENCE , (12) - STANDARD MATHS                            | 0                                                                                                    | 185             | 0           | 185               | UnPald            |                 |
|           | Fall                     | 4                          | 98.0998                         | A9970426                    | ZALA DEVRAJBHAI KANUBHAI                                                                                   | м                                  | N    | (11) - SCIENCE , (12) - STANDARD MATHS                            | 0                                                                                                    | 185             | o           | 185               | UnPaid            |                 |
|           | Fall                     | 5                          | 98.0998                         | A9970427                    | SOLANKI GAJENDRASINH PRAVINSINH                                                                            | м                                  | N    | (11) - SCIENCE , (12) - STANDARD MATHS                            |                                                                                                    | 185             | 0           | 185               | UnPaid            |                 |
|           | Fall                     | 6                          | 98.0998                         | A9970428                    | MAKWANA VISHAL MOHANBHAI                                                                                   | м                                  | Ν    | (11) - SCIENCE , (12) - STANDARD MATHS                            | 0                                                                                                    | 185             | 0           | 185               | UnPaid            |                 |
| )         | Fall                     | 7                          | 98.0998                         | A9970429                    | CHAUHAN TEJPALSINH AMRUTSINH                                                                               | м                                  | N    | (11) - SCIENCE , (12) - STANDARD MATHS                            |                                                                                                    | 185             | 0           | 185               | UnPold            |                 |
| 1         | Fall                     | 8                          | 98.0998                         | A9970430                    | BHARWAD MEHARBEN JASHAVANTBHAI                                                                             | F                                  | N    | (12) - STANDARD MATHS                                             |                                                                                                    | 130             | 130         | 0                 | UnPaid            |                 |
|           | Fall                     | 9                          | 98.0998                         | A9970431                    | PARMAR YUVARAJSINH LALSINH                                                                                 | M                                  | N    | (12) - STANDARD MATHS                                             |                                                                                                    | 130             | 0           | 130               | UnPaid            |                 |
|           |                          |                            |                                 | 40070437                    | MAKWANA SANDIPSINH MAHENDRASINH                                                                            | м                                  | N    | (12) - STANDARD MATHS                                             |                                                                                                    | 130             | 0           | 130               | UnPald            |                 |
|           | Fall                     | 10                         | 98.0998                         | Pasto ast                   |                                                                                                    |                                    |      |                                                                   |                                                                                                    |                 |             |                   |                   |                 |
|           | Fall<br>Fall             | 10<br>11                   | 98.0998<br>98.0998              | A9970433                    | PARMAR BHAVESHKUMAR KANUSINH                                                                               | м                                  | N    | (12) - STANDARD MATHS                                             | 0                                                                                                    | 130             | 0           | 130               | UnPald            |                 |

ii. માર્ચ-૨૦૨૩ માં બેઝીક ગણિત(18) સાથે ધોરણ ૧૦ પાસ કરેલ હોય તેવા વિદ્યાર્થીનો Seat Number ભરીને "Add Isolated Candidate For Standard Maths(12)" બટન પર કલીક કરવું.

| -    |                        |                              |                                |                             |                                                                                |                  |     |                                        |                                                                                                    |                 |                    |                   |                   |                 |
|------|------------------------|------------------------------|--------------------------------|-----------------------------|--------------------------------------------------------------------------------|------------------|-----|----------------------------------------|----------------------------------------------------------------------------------------------------|-----------------|--------------------|-------------------|-------------------|-----------------|
|      |                        |                              |                                |                             |                                                                                |                  |     |                                        | 🗷 Click h                                                                                                    | ere to "Ad      | d Isolated         | Candidat          | e for Standard N  | faths(12)"      |
| d d  | १९१-१९<br>idate<br>Man | ા માં લિ<br>for St<br>ch 202 | वे झा.ज. '<br>andaro<br>3 Seat | પ્રવાહન<br>d Maths<br>Numbe | ા A અથવા AB ગુપમાં પ્રવેશ મેળવ<br>5(12)" બટન પર કલીક કરી ઉમેરલ<br>r: [8804514] | ાવા ઇચ્છ<br>યું. | a l | વેદ્યાર્થી જો પૃથ્થક ઉમેદવાર તર્ર      | ોકે ધોરણ-૧૦ ના Standard Maths(12) ન<br>tandard Maths(13)                                                                | ી પરીક્ષ        | ા આપવ              | ાની હોર           | ા તો તેનું નામ    | l "Add Isolated |
| uc   | ent Det                | ails                         |                                |                             |                                                                                |                  |     |                                        |                                                                                                    |                 |                    |                   |                   |                 |
| ct P | ayment !               | Status :                     |                                |                             | All                                                                            | v                |     |                                        |                                                                                                    |                 |                    |                   |                   |                 |
| 5    | Over<br>All<br>Result  | Sr. No                       | School<br>Index                | Seat<br>Number              | Student Name                                                                   | Gender           | РН  | SubjectList                            | Standard Maths(12) ના બદલે Basic Maths(18) વિષય<br>માટે આવેદન કરવા નીચે વિદ્યાર્થીના નામની સામે(જમણી<br>બાજી) કલીક કરો. | Total<br>Amount | Exempted<br>Amount | Payable<br>Amount | Payment<br>Status | Remarks         |
|      | Fall                   | 1                            | 98.0998                        | A9969964                    | CHAUHAN VISHALKUMAR JAGDISHBHAI                                                | М                | N   | (11) - SCIENCE , (12) - STANDARD MATHS | 0                                                                                                    | 185             | 0                  | 185               | UnPold            |                 |
| 5    | Fall                   | 2                            | 98.0998                        | A9969965                    | RATHOD JAYPALSINH DINESHSINH                                                   | м                | N   | (11) - SCIENCE , (12) - STANDARD MATHS | 0                                                                                                    | 185             | 0                  | 185               | UnPaid            |                 |
| )    | Fall                   | 3                            | 98.0998                        | A9970424                    | PARMAR CHETAN ARAJAN                                                           | м                | Ν   | (11) - SCIENCE , (12) - STANDARD MATHS | D                                                                                                    | 185             | 0                  | 185               | UnPaid            |                 |
| )    | Fall                   | 4                            | 98.0998                        | A9970426                    | ZALA DEVRAJBHAI KANUBHAI                                                       | м                | N   | (11) - SCIENCE , (12) - STANDARD MATHS | 0                                                                                                    | 185             | 0                  | 185               | UnPald            |                 |
| D    | Fall                   | 5                            | 98.0998                        | A9970427                    | SÖLANKI GAJENDRASINH PRAVINSINH                                                | м                | N   | (11) - SCIENCE , (12) - STANDARD MATHS |                                                                                                    | 185             | 0                  | 185               | UnPald            |                 |
| ٥    | Fall                   | 6                            | 98.0998                        | A9970428                    | MAKWANA VISHAL MOHANBHAI                                                       | м                | Ν   | (11) - SCIENCE , (12) - STANDARD MATHS | 0                                                                                                    | 185             | 0                  | 185               | UnPaid            |                 |
|      | Fall                   | 7                            | 98.0998                        | A9970429                    | CHAUHAN TEJPALSINH AMRUTSINH                                                   | м                | N   | (11) - SCIENCE , (12) - STANDARD MATHS | 0                                                                                                    | 185             | 0                  | 185               | UnPaid            |                 |
| Ó    | Fall                   | 8                            | 98.0998                        | A9970430                    | BHARWAD MEHARBEN JASHAVANTBHAI                                                 |                  | N   | (12) - STANDARD MATHS                  | 0                                                                                                    | 130             | 130                | 0                 | UnPuld            |                 |
|      | Fall                   | 9                            | 98.0998                        | A9970431                    | PARMAR YUVARAJSINH LALSINH                                                     | м                | N   | (12) - STANDARD MATHS                  |                                                                                                    | 130             | 0                  | 130               | UnPald            |                 |
| 0    | Fall                   | 10                           | 98.0998                        | A9970432                    | MAKWANA SANDIPSINH MAHENDRASINH                                                | м                | Ν   | (12) - STANDARD MATHS                  | 0                                                                                                    | 130             | 0                  | 130               | UnPaid            |                 |
| 3    | Fall                   | 11                           | 98.0998                        | A9970433                    | PARMAR BHAVESHKUMAR KANUSINH                                                   | м                | N   | (12) - STANDARD MATHS                  | 0                                                                                                    | 130             | 0                  | 130               | UnPald            |                 |
|      |                        |                              |                                |                             |                                                                                |                  |     |                                        |                                                                                                    |                 |                    |                   |                   |                 |

iii. વિદ્યાર્થીનો Seat Number ભરીને "Add Isolated Candidate For Standard Maths(12)" બટન પર કલીક કરવાથી નીચે મુજબની Screen દેખાશે.

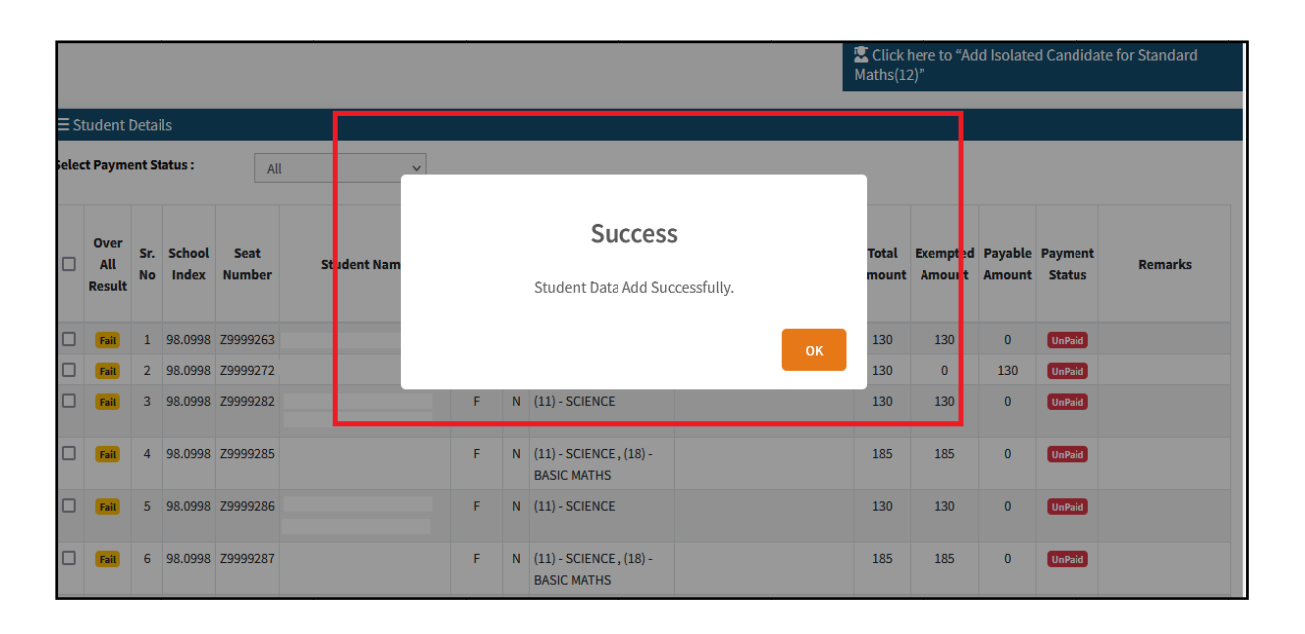

iv. "Add Isolated Candidate For Standard Maths(12)" બટન પર કલીક કરવાથી વિદ્યાર્થીની વિગત નીચેની યાદીમાં દેખાશે.

|   | Fail | 9  | 98.0998 | 23333281 |     | F  | N | BASIC MATHS                               | 185  | 185  | U   | UnPaid |  |
|---|------|----|---------|----------|-----|----|---|-------------------------------------------|------|------|-----|--------|--|
|   | Fail | 7  | 98.0998 | Z9999294 |     | м  | N | (17) - SANSKRIT SL                        | 130  | 0    | 130 | UnPaid |  |
|   | Fail | 8  | 98.0998 | Z9999434 |     | М  | N | (12) - STANDARD<br>MATHS                  | 130  | 0    | 130 | UnPaid |  |
|   | Fail | 9  | 98.0998 | Z9999464 |     | F  | N | (11) - SCIENCE , (12) -<br>STANDARD MATHS | 185  | 185  | 0   | UnPaid |  |
|   | Fail | 10 | 98.0998 | Z9999483 |     | F  | N | (12) - STANDARD<br>MATHS                  | 130  | 130  | 0   | UnPaid |  |
|   | Fait | 11 | 98.0998 | Z9999743 |     | м  | N | (11) - SCIENCE                            | 130  | 0    | 130 | UnPaid |  |
| כ | PASS | 12 | 98.0998 | Z9999901 |     | F  | N | (12) - STANDARD<br>MATHS                  | 130  | 130  | 0   | UnPaid |  |
|   | PASS | 13 | 98.0998 | Z9999935 |     | М  | N | (12) - STANDARD<br>MATHS                  | 130  | 0    | 130 | UnPaid |  |
|   | PASS | 14 | 98.0998 | Z9999957 |     | F  | N | (12) - STANDARD<br>MATHS                  | 130  | 130  | 0   | UnPaid |  |
|   | PASS | 15 | 98.0998 | Z9999982 |     | F  | N | (12) - STANDARD<br>MATHS                  | 130  | 130  | 0   | UnPaid |  |
|   |      |    |         |          | Tot | al |   |                                           | 2115 | 1465 | 650 |        |  |

v. વિદ્યાર્થીના નામની સામે √ ટીક કરી અન્ય વિદ્યાર્થીઓ સાથે Standard Maths(12) ના પૃથ્થક વિદ્યાર્થીની ફી "Register & Pay" બટન પર કલીક કરવાથી ભરી શકાશે.

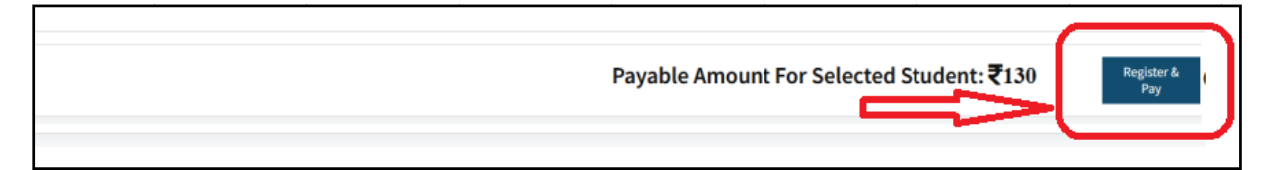

vi. Registration કરી ફી ભર્ચા બાદ વિદ્યાર્થીના નામની સામે "Standard Maths(12) માટે પૃથક ઉમેદવાર તરીકે આવેદન કરેલ છે" સંદેશ દેખાશે.

| Fail | 11 | 98.0998 | Z9999743 | М | N | (11) - SCIENCE        |                                                                | 130 | 0   | 130 | UnPaid |
|------|----|---------|----------|---|---|-----------------------|----------------------------------------------------------------|-----|-----|-----|--------|
| PASS | 12 | 98.0998 | Z9999901 | F | Ν | (12) - STANDARD MATHS |                                                                | 130 | 130 | 0   | UnPaid |
| PASS | 13 | 98.0998 | Z9999928 | F | N | (12) - STANDARD MATHS | Standard Maths(12) માટે પૃથ્થક<br>ઉમેદવાર તરીકે આવેદન કરેલ છે. | 130 | 130 | 0   | Paid   |
| PASS | 14 | 98.0998 | Z999935  | М | N | (12) - STANDARD MATHS |                                                                | 130 | 0   | 130 | UnPaid |

એક અથવા બે વિષયમાં અનુત્તિર્ણ/ગેરહાજર વિદ્યાર્થી કોઇ કારણોસર શાળા પર આવેદન માટેની સંમત્તિ તથા ફી ન આપવા જઇ શકે તેમ હ્યેય તેવા કિસ્સામાં વિદ્યાર્થી જાતે ઓનલાઈન આવેદન કરીને નિયત ફી ભરી શકશે અને તેવા વિદ્યાર્થીઓએ પોતાની શાળાને ટેલીફોનીક જાણ કરવાની રહેશે. વિદ્યાર્થીએ પોતાનું આવેદન કરી ફી ભરવા માટે પોતાના નામના સામે આપેલ ચેકબોક્ષ ઉપર ક્લીક કરી નીચે "Register and Pay" બટન પર કલીક કરી Debit Card/Credit Card, Internet Banking અથવા SBI Branch Payment મારફતે ફી ભરી શકે છે. (સ્ટાન્ડર્ડ ગણિત (12) વિષય માટે પૃથક (ISOLATED) ઉમેદવાર તરીકે ઓનલાઇન આવેદન ફકત

શાળા મારફતે જ કરી શકાશે.)

આવેદન કરેલ અથવા બાકી રહેલ વિદ્યાર્થીઓની યાદી મેળવવા માટેની પ્રક્રિયા:-

શાળા દ્વારા લોગીન કરી Report Button પર કલીક કરી "Student Wise Report" ઉપર કલીક કરવાથી જે વિદ્યાર્થીઓનું આવેદન કરી ફી ભરી દીધેલ હોય તેવા વિદ્યાર્થીઓ તેમજ જે વિદ્યાર્થીઓનું આવેદન કરવાનું બાકી હોય તેવા વિદ્યાર્થીઓની યાદી મેળવી શકાશે.

### > <u>શાળા દ્વારા કરવામાં આવેલ ચૂકવણા(РАУМЕΝТ) ની રસીદ(Receipt) મેળવવા માટેની પ્રક્રિયા</u>:-

શાળા દ્વારા લોગીન કરી PAYMENT DETAILS પર કલીક કરી "Print Challan" માંથી જે વિદ્યાર્થીઓએ પોતાનું આવેદન કરી ફી ભરી દીધેલ છે તેમની Receipt Download કરી શકશે.

## <u>ધોરણ-૧૦ પૂરક પરીક્ષા-૨૦૨૩ ની જાહેર પરીક્ષા અંગેની પરીક્ષા ફી નીચે મુજબ રહેશે.</u>

| ۹. | રીપીટર | (એક વિષય) | રૂ.૧૩૦∕- ફી |
|----|--------|-----------|-------------|
| ર. | રીપીટર | (બે વિષય) | રૂ.૧૮૫∕- ફી |

# <u>ફી ચૂકવવા માટેની પ્રક્રિયા</u>-:

વિદ્યાર્થીની યાદી સામે ટીક કર્યા બાદ કુલ ભરવાની થતી રકમ નીચે દર્શાવેલ હશે તે ચકાસી લેવી ત્યારબાદ "Register and Pay" Button પર કલીક કરવુંત્યારબાદ નીચે . મુજબ SBI E-Pay નું Payment કરવા માટેનું Page દેખાશે .

> Online payment કરવા માટે નીચે મુજબની પ્રક્રિયા કરવાની રહેશે

| Payment Details    |                                |        |                                                |
|--------------------|--------------------------------|--------|------------------------------------------------|
| Credit Card        | Please enter your card details |        | Order Summary                                  |
| Internet Banking   | Card Number                    |        | Order No.:                                     |
| SBI Branch Payment | Evalue Date Malid Theor        |        | 4020191020                                     |
|                    | Month V Year V                 | 0      | Merchant Name:<br>GSEB Guj Sec and Hig Sec Edu |
|                    | Name of the card holder        |        | Board                                          |
|                    | Name as on card                |        | Amount:                                        |
|                    | Pay Now                        | Cancel | Processing fee:                                |
|                    |                                |        | GST:                                           |
|                    |                                |        | Total:                                         |
|                    |                                |        | APM ID: PG_TRANS_396                           |

- આપની અનુકુળ પદ્ધતિ મુજબ ચુકવણી કરી શકો છો. ઉપર દર્શાવ્યા પ્રમાણે Credit Card, Net Banking વગેરે દ્વારા Online Payment કરી શકાશે.
- Payment કરી Payment Receipt વાળુ પેજ આવે ત્યાં સુધી રાઢ જોવી .પ્રક્રિયા પૂર્ણ ન થાય ત્યાં સુધી Browser બંધ ન કરવું કે વેબપેજ Reload ન કરવું .
- અરજી ભરવાની અંતિમ તારીખની મર્ચાદા પૂર્ણ થાય તે પહેલા ફી નું ચુકવણું કરી દેવાનું રહેશે.
- Payment Successfully Complete થયા બાદ Receipt પર ક્લીક કરી Receipt ની પ્રિન્ટ કાઢી લેવાની રહેશે જે આપે કરેલ અરજીનો આધાર રહેશે .

# <u>પેમેન્ટના ચાર્જીસ નીચે મુજબ છે.</u>

| કેડીટ કાર્ડ | કુલ ૨કમના ૧ટે + %૧૦.ક્ષ જેટલો ટ્રાન્જેકશન ચાર્જ લાગશે .                                                              |
|-------------|----------------------------------------------------------------------------------------------------|
| Net Banking | ટ્રાન્જેક્શન દીઠ SBI નેટ બેન્કિંગ માટે રૂટે + ૫.ક્ષ તેમજ અન્ય બેંકથી નેટ બેન્કિંગ માટે<br>રૂટે + ૮.ક્ષ ચાર્જ લાગશે . |
| કેશ         | ટ્રાન્ઝેક્શન દીઠ રૂ) ૬૦.GST સાથે (યાર્જ લાગશે .                                                                      |

- ઉપરના તમામ ટ્રાન્જેક્શન ચાર્જીસ પર (ટેક્ષ)GST જે)હાલ ૧૮ (છે તે %લાગશે.
- ઉદાહરણ તરીકે જો આપ SBI ના Net Banking થી રૂ.૧૪૦૦ -/Payment કરો છો તો રૂ૧૪૦.૦ + -/ /પ.રૂ-(Transaction Charge) + રૂ -/પ.રૂ)૯૦.૦.ના ૧૮ (%Tax એમ કુલ રૂ૧૪૦.૫ ચૌદસો પાંચ.રૂ)૯૦. અને નેવું પૈસા (ચાર્જ લાગશે .
- > Offline payment કરવા માટે નીચે મુજબની પ્રક્રિયા કરવાની રહેશે

| Payment Details    |                     |                              |  |  |  |  |
|--------------------|---------------------|------------------------------|--|--|--|--|
| Debit/Credit Card  | Customer Name *     | Order Summary                |  |  |  |  |
| Internet Banking   | Mina Patel          | Order No.:                   |  |  |  |  |
| SBI Branch Payment | Mobile Number *     | B200001000013                |  |  |  |  |
|                    | 9999999999          | Merchant Name:               |  |  |  |  |
| ↑                  | Email ID            | GSEB Guj Sec and Hig Sec Edu |  |  |  |  |
| I                  | abcschool@gmail.com | Board                        |  |  |  |  |
|                    | Pay Now             | Amount:                      |  |  |  |  |
|                    | Cancel              | Processing fee:              |  |  |  |  |
|                    |                     | GST:                         |  |  |  |  |
|                    |                     | Total:                       |  |  |  |  |

- ઉપર દર્શાવેલ ઇમેજમાં દર્શાવ્યા મુજબ "SBI Branch Payment" પર ક્લિક કરી નામ, મોબાઇલ નંબર અને ઇમેઇલની વિગતો ભરી Pay Now પર ક્લિક કરવાથી Offline Payment કરવા માટેનું ચલણ સ્લીપ(કેશ મેમો) જનરેટ થશે. મેમોની રકમ આપે ચુકવવાની થતી રકમ સાથે ચકાસી લેવી.
- આ સ્લીપ SBI સ્ટેટ બેંક ઓફ ઇન્ડિયાની કોઇ પણ બ્રાંચ પરથી ભરી શકાશે.
- SBI દ્વારા ચલણ ભરવાનો ચલણદીઠ રૂ.૬૦(GST સાથે) ચાર્જ લેવામાં આવશે.
- અરજી કર્યાની અંતિમ તારીખ પહેલાં ચલણ ભરી દેવાનું રહેશે .
- SBI બ્રાન્ચ ભરેલ પહોંચ સાચવી રાખવાની રહે તથા જરૂર જણાય ત્યારે રજૂ કરવાની રહેશે.
- Payment કર્યાના ૨ (ચાલુ) દિવસ બાદ લોગીન કરી Payment Option માં જઇ આપની Receipt ની પ્રિન્ટ કાઢી લેવાની રહેશે જે આપે કરેલ અરજીનો આધાર રહેશે .

<u>નોંધ</u> -:Fee Payment Receipt Print કરી સાચવી રાખવાનો રહેશે .(શૂન્ચ ફી ના કિસ્સામાં શૂન્ચ ફી વાળી Receipt Print કરી સાચવી રાખવાની રહેશે).